目次

- **\$**
- ・ <u>操作手順</u>
   ・ <u>1.QR・バーコード出退勤打刻</u>

社員が出退勤の打刻をQRコードまたはバーコードより行います。 勤務時間と打刻時間の差が指定の時間内(乖離時間内)の場合、打刻を行った勤怠記録は自 動申請されます。

# 操作手順

### 1QR・バーコード出退勤打刻

1.コード読み込み画面を開き、打刻方法を選択します。

Shachihata Cloud 勤怠管理

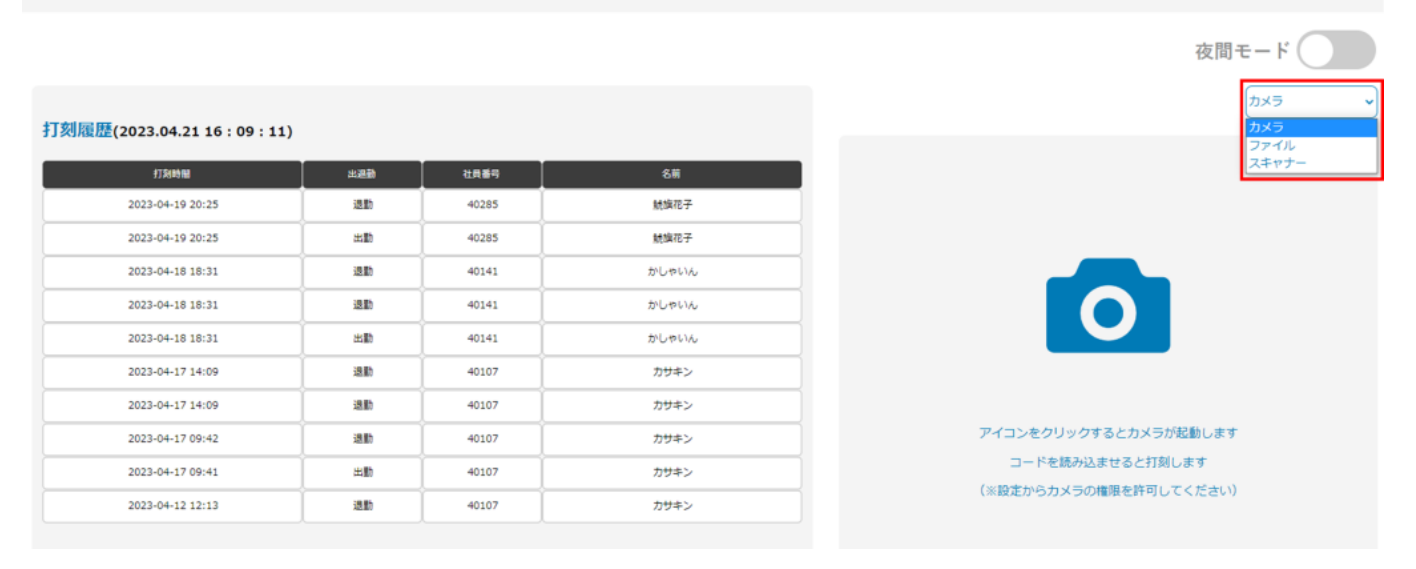

#### 【カメラでの打刻方法】 1.打刻方法より[カメラ]を選択します。

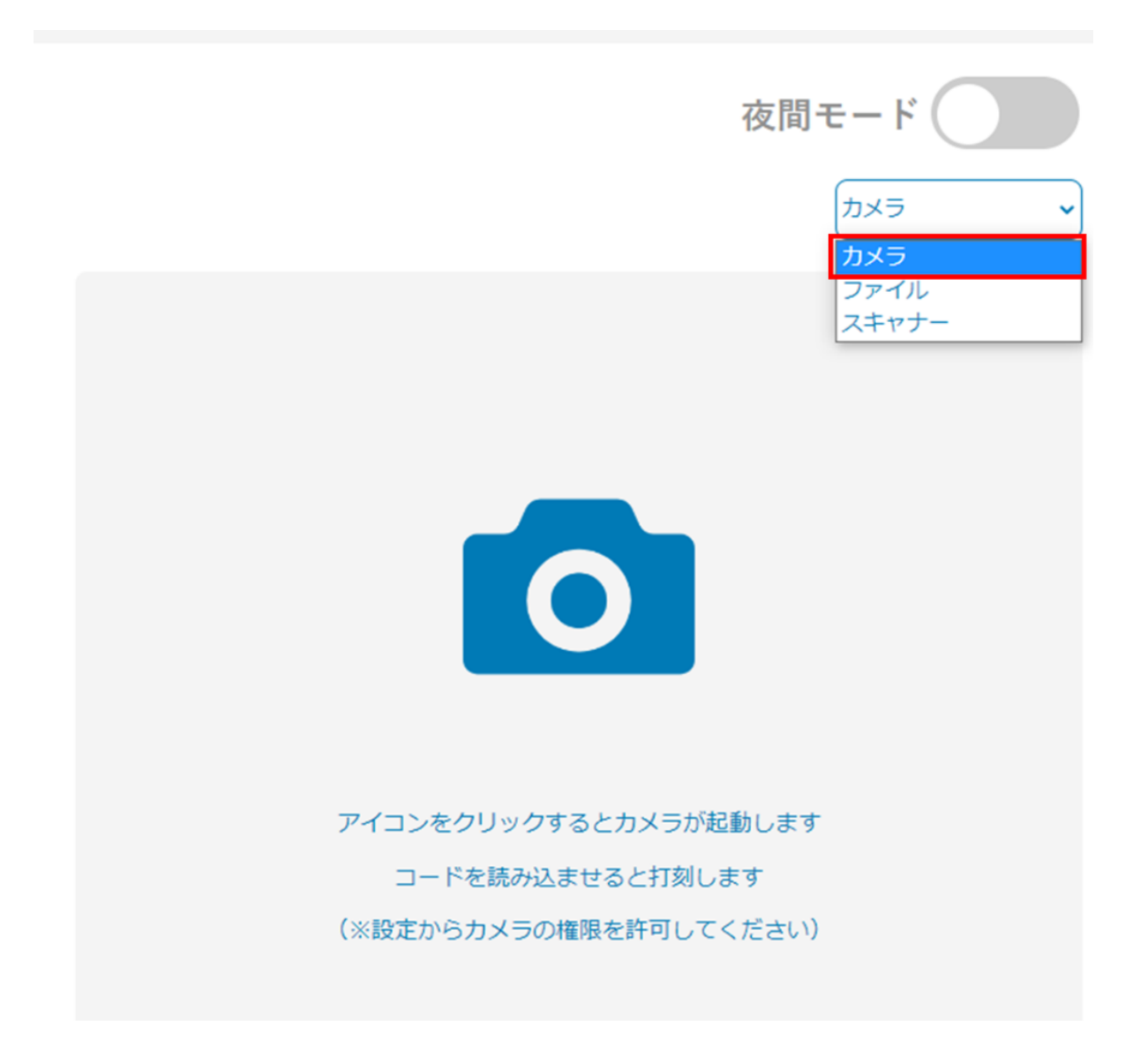

2.カメラのアイコンをクリックします。

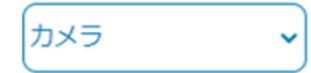

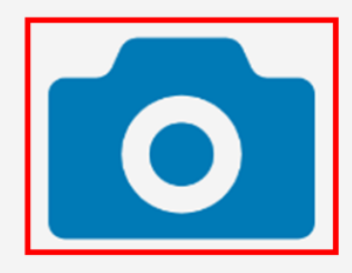

アイコンをクリックするとカメラが起動しますコードを読み込ませると打刻します(※設定からカメラの権限を許可してください)

3.カメラにQRまたはバーコードを読み込ませると打刻が行われます。 (当日の1回目が出勤、2回目以降の打刻が退勤になります。)

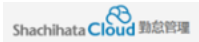

夜間モード

#### 打刻履歴(2023.04.21 17 : 35 : 24)

| AT \$600 ML      | at 200 | 社員番号  | 名前    |
|------------------|--------|-------|-------|
| 2023-04-19 20:25 | 退動     | 40285 | 姚旗花子  |
| 2023-04-19 20:25 | 出動     | 40285 | 就编花子  |
| 2023-04-18 18:31 | 运動     | 40141 | かしゃいん |
| 2023-04-18 18:31 | 退助     | 40141 | かしゃいん |
| 2023-04-18 18:31 | #10    | 40141 | かしゃいん |
| 2023-04-17 14:09 | 退助     | 40107 | カサキン  |
| 2023-04-17 14:09 | 退助     | 40107 | カサキン  |
| 2023-04-17 09:42 | 退助     | 40107 | カサキン  |
| 2023-04-17 09:41 | 出助     | 40107 | カサキン  |
| 2023-04-12 12:13 | 退助     | 40107 | カザキン  |

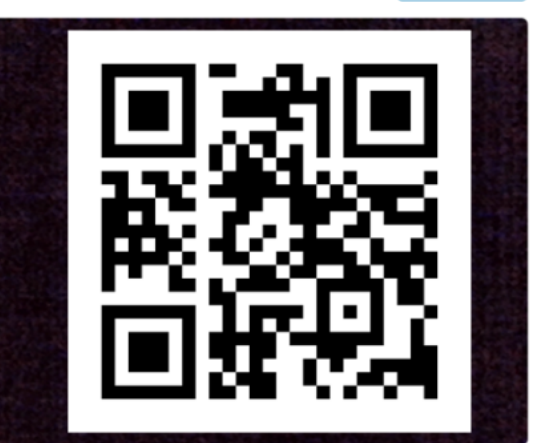

## 【**ファイルでの打刻方法】** 1.打刻方法より[ファイル]を選択します。

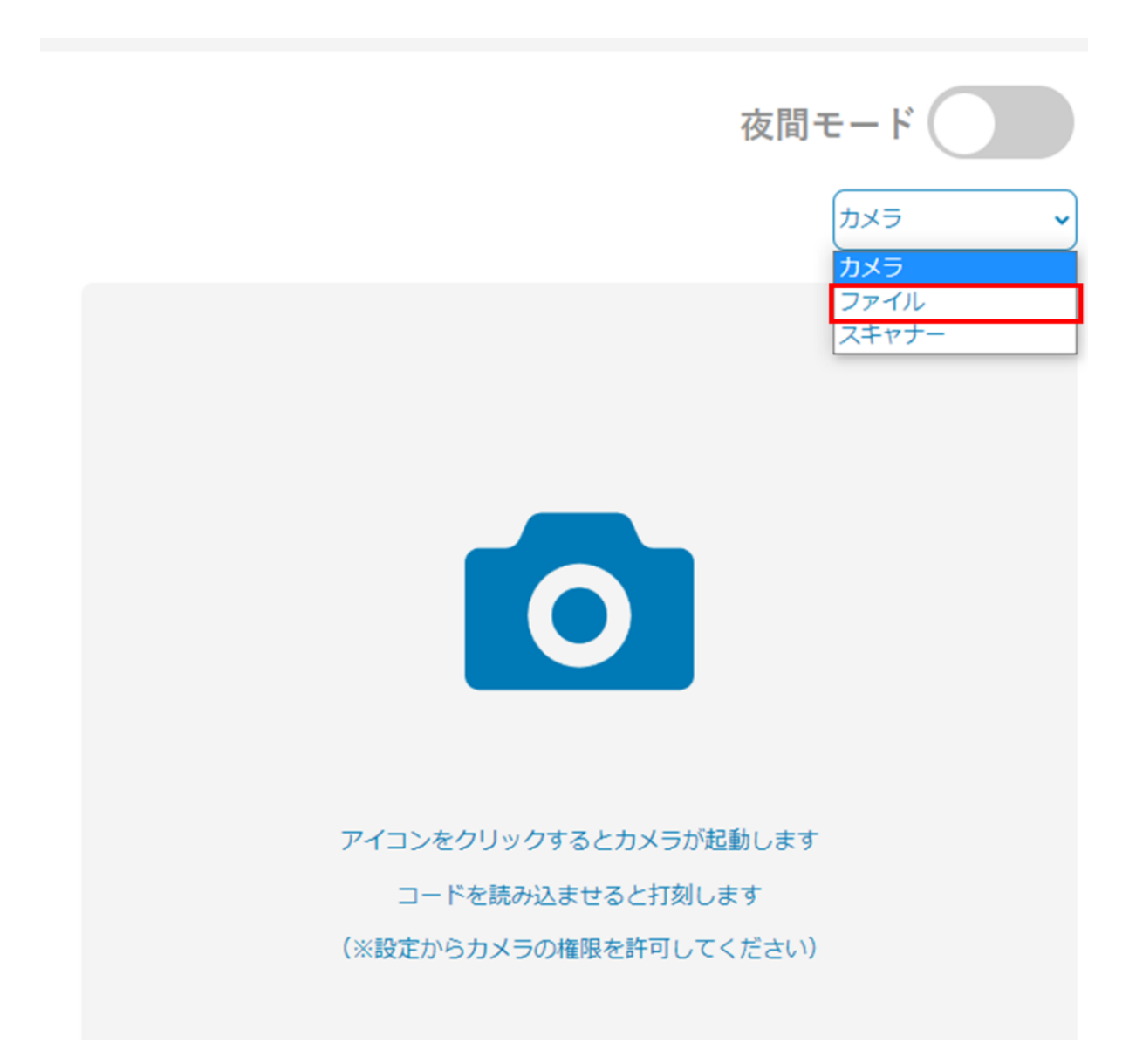

2.ファイルのアイコンをクリックします。

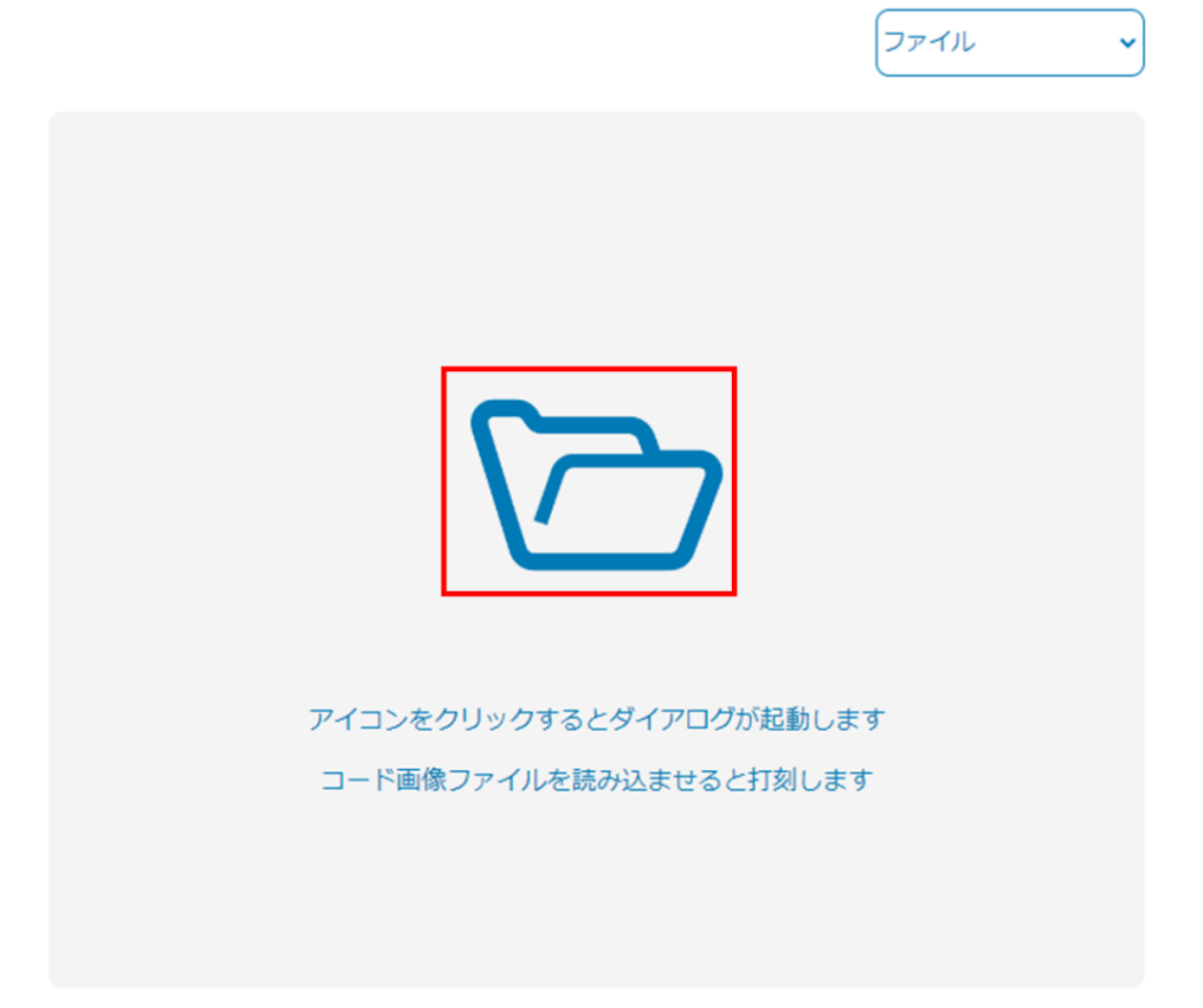

3.QRコードまたはバーコードのファイルを選択します。

| ★ → → ↑       ▲ iser → Box → textate       ▼       0       P textate03000         EE       ★ KUX701/F-       EE       EE       ●       ●       Image: Action of the text of the text of text of text o | Image: Image: | C → * * * * * * * * * * * * * * * *                                                                                                    | ・ ・・・・・・・・・・・・・・・・・・・・・・・・・・・・・・・・・・・                                                                                                    | ・・・・・・・・・・・・・・・・・・・・・・・・・・・・・・・・・・・・                                                                                                    | 😪 第<                  |                                                                          |                 |                                                                                                    |                                                                                        | × | 53137 -  |
|----------------------------------------------------------------------------------------------------|----------------------------------------------------------------------------------------------------|----------------------------------------------------------------------------------------------------|----------------------------------------------------------------------------------------------------|----------------------------------------------------------------------------------------------------|-----------------------|--------------------------------------------------------------------------|-----------------|----------------------------------------------------------------------------------------------------|----------------------------------------------------------------------------------------|---|----------|
| 整定 新心/2세/                                                                                                    | BER     MLUX7XIX/-       IF     IF     IF       IF     IF     IF       IF     IF       IF     IF    <                                                                                                    | ■ 20.75 / 22.75<br>● 3 00.75 / 22.75<br>● 3 00.75 / 22.75<br>● 3 00.75 / 22.75<br>● 5 00 / 75 / 22.75<br>● 5 00 / 75 / 25.75<br>● 5 00 / 75 / 75<br>● 5 00 / 75 / 75<br>● 5 00 / 75 / 75<br>● 5 00 / 75 / 75<br>● 5 00 / 75 / 75<br>● 10 / 75 / 75<br>● 10 / 75 / 75<br>● 10 / 75 / 75<br>● 10 / 75 / 75<br>● 10 / 75 / 75<br>● 10 / 75 / 75 / 75<br>● 10 / 75 / 75 / 75<br>● 10 / 75 / 75 / 75<br>● 10 / 75 / 75 / 75 / 75 / 75 / 75 / 75 / 7                                                                                                    | 単型・新山い?れが-                                                                                                    | <ul> <li>         ・ 新しいフルドグ・         <ul> <li>             ・ 新しいフルドグ・             <li>             ・ 「「「「」」」」             <li>             ・ 「「」」」」             ・</li></li></li></ul></li></ul>                                                                                                    | ← → · ↑ ↓ · user > Bo | < > testdate                                                             |                 | ~                                                                                                    | O testdateの検索                                                                          |   | <b>(</b> |
| PC         名前         更新日井         推測           > 10 万ブジロ/ト         高 faceCardo355_Setup         2022/00/30 16.30         アイル ア・ルデー           > デクソロード         高 office目的         2022/00/30 16.30         アイル ア・ルデー           > デクソロード         高 office目的         2022/00/30 16.30         ア・ル ア・ル ア・ル ア・ル           > デクソロード         高 office目的         2022/00/30 16.30         ア・ル ア・ル ア・ル           > デスシントプ         高 印画         2022/00/30 16.30         ア・ル シー           > デスシントプ         高 印画         2022/00/30 16.30         ア・ル シー           > デスシントプ         高 印画         2022/00/20 16.30         ア・ル シー           > 目 ピタチャ         高 印画         2022/00/20 14.30         ア・ル シー           > 副 ビタチャ                                                                                                    | ● ○ 30 万 ジンクト     名前     更新日時     電源       > ● グランロード     ● faceKard>555_Setup     2022/09/10 16:30     フパト フィルダー       > ● ヴランロード     ● faceKard>555_Setup     2022/09/10 16:30     フパト フィルダー       > ● ブネスクト・ブ     ● mEngleinv3005_Setup     2022/09/10 16:30     フパト フィルダー       > ● ドキュンクト     ● mEngleinv3005_Setup     2022/09/10 16:30     フパト フィルダー       > ● ドキュンクト     ● 部面     2022/09/10 16:30     フパト フィルダー       > ● ビクチャ     ● 音楽1     2022/09/21 14:30     フパト フィルダー       > ● ビクチャ     ● 音楽1     2022/09/21 14:30     フパト フィルダー       > ● エッジワク     ● マ      ● ● ● ● ● ● ● ● ● ● ● ● ● ● ● ● ● ● ●                                                                                                    | <ul> <li>● PC</li> <li>● 10.75/327h</li> <li>● 5 xcelCard+3555_Step</li> <li>● 2022/04/30 16:30</li> <li>○ 7/h. 2 xh. 7-</li> <li>● 17.57h-77</li> <li>● 17.57h-77</li> <li>● 17.57h-77</li> <li>● Prinz(pin) x005_Step</li> <li>● 2022/04/30 16:30</li> <li>○ 7/h. 2 xh. 7-</li> <li>● 17.57h-77</li> <li>● 17.57h-77</li> <li>● 18.57h-70</li> <li>● 18.57h-70</li></ul> | <ul> <li>● RC</li> <li>● 20 万プジ27ト</li> <li>● 50 万プジ27ト</li> <li>● 50 万プジ27ト</li> <li>● 50 万プジ27ト</li> <li>● 50 万プジ27ト</li> <li>● 75 70 17</li> <li>● 75 70 17</li> <li>● 75 70 17</li> <li>● 75 70 17</li> <li>● 75 70 17</li> <li>● 75 70 17</li> <li>● 75 70 17</li> <li>● 75 70 17</li> <li>● 75 70 17</li> <li>● 75 70 17</li> <li>● 75 70 17</li> <li>● 75 70 17</li> <li>● 75 70 17</li> <li>● 75 70 17</li> <li>● 75 70 10 10 10 10 10 10 10 10 10 10 10 10 10</li></ul> | <ul> <li>● ○ 10 万ジンジト</li> <li>● ○ 10 万ジンジト</li> <li>● ○ 10 万ジンジト</li> <li>● ○ 01 01 01 01 01 01 01 01 01 01 01 01 01</li></ul>                                                                                                    | 整理 * 新しいフォルダー         |                                                                          |                 |                                                                                                    | 800 - 0                                                                                | 0 |          |
|                                                                                                    | > ● ネットワーク<br>マ <<br>ファイル-名(N):<br>アイル-名(N):<br>アイル-<br>アイル-<br>アイル-<br>アイル-<br>アイル-<br>アイル-<br>アイル-<br>アイル-<br>アイル-<br>アイル-<br>アイル-<br>アイル-<br>アイル-<br>アイル-<br>アイル-<br>アイル-<br>アー<br>アー<br>アー<br>アー<br>アー<br>アー<br>アー<br>アー<br>アー<br>アー                                                                                                    | > ● ネットワーク<br>ファイル-&(N):<br>取(10) キャンセル<br>アイコンをクリックするとダイアログが起動します                                                                                                    | ▶ ● ネットワーク<br>ファイルを取用した<br>2023-04-17 09:42 通勤 40107 カザキン<br>マンコンをクリックするとダイアログが起動します<br>コード面像ファイルを読み込ませると打刻します                                                                                                    | ▶ ● キットワーク<br>アッイル&(N):<br>2023-04-17 09:42<br>2023-04-17 09:41<br>2023-04-17 09:41<br>2023- |                       | <ul> <li>&lt;</li> <li>そに町           さったいとうかい         さったいとうかい</li></ul> | Setup<br>"Setup | 更新日時<br>2022/06/30 16:30<br>2022/06/30 16:30<br>2022/05/26 9:09<br>2022/05/26 9:09<br>2022/05/26 9:09<br>2022/05/26 9:09<br>2022/07/21 14:30<br>2022/12/20 15:49 | 機構<br>ファイル フォルダー<br>ファイル フォルダー<br>ファイル フォルダー<br>ファイル フォルダー<br>ファイル フォルダー<br>ファイル フォルダー | 7 | ~~       |

#### 4.ファイルアップロードすると打刻が行われます。 (当日の1回目が出勤、2回目以降の打刻が退勤になります。)

| <b>丁刻履歴(2023.04.12 12 : 04 : 27)</b> |     |       |         |  |  |  |
|--------------------------------------|-----|-------|---------|--|--|--|
| 打到時期                                 | 出退勤 | 社員番号  | 名前      |  |  |  |
| 2023-04-12 12:04                     | 出動  | 40275 | ササッとテスト |  |  |  |
| 2023-04-12 12:02                     | 出動  | 40107 | カザキン    |  |  |  |
| 2023-04-11 16:12                     | 退動  | 40107 | カサキン    |  |  |  |
| 2023-04-11 16:12                     | 退勤  | 40107 | カサキン    |  |  |  |
| 2023-04-11 16:12                     | 退動  | 40275 | ササッとテスト |  |  |  |
| 2023-04-11 16:12                     | 退動  | 40275 | ササッとテスト |  |  |  |
| 2023-04-11 16:10                     | 退勤  | 40107 | カサキン    |  |  |  |
| 2023-04-11 16:10                     | 退勤  | 40107 | カサキン    |  |  |  |
| 2023-04-11 16:10                     | 退動  | 40107 | カサキン    |  |  |  |
| 2023-04-11 16:10                     | 退動  | 40275 | ササッとテスト |  |  |  |

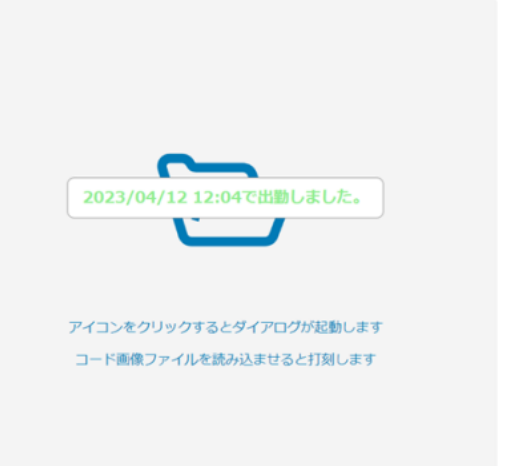

## 【スキャナーでの打刻方法】

Shachihata Cloud 勤怠管理

1.打刻方法より[スキャナー]を選択します。

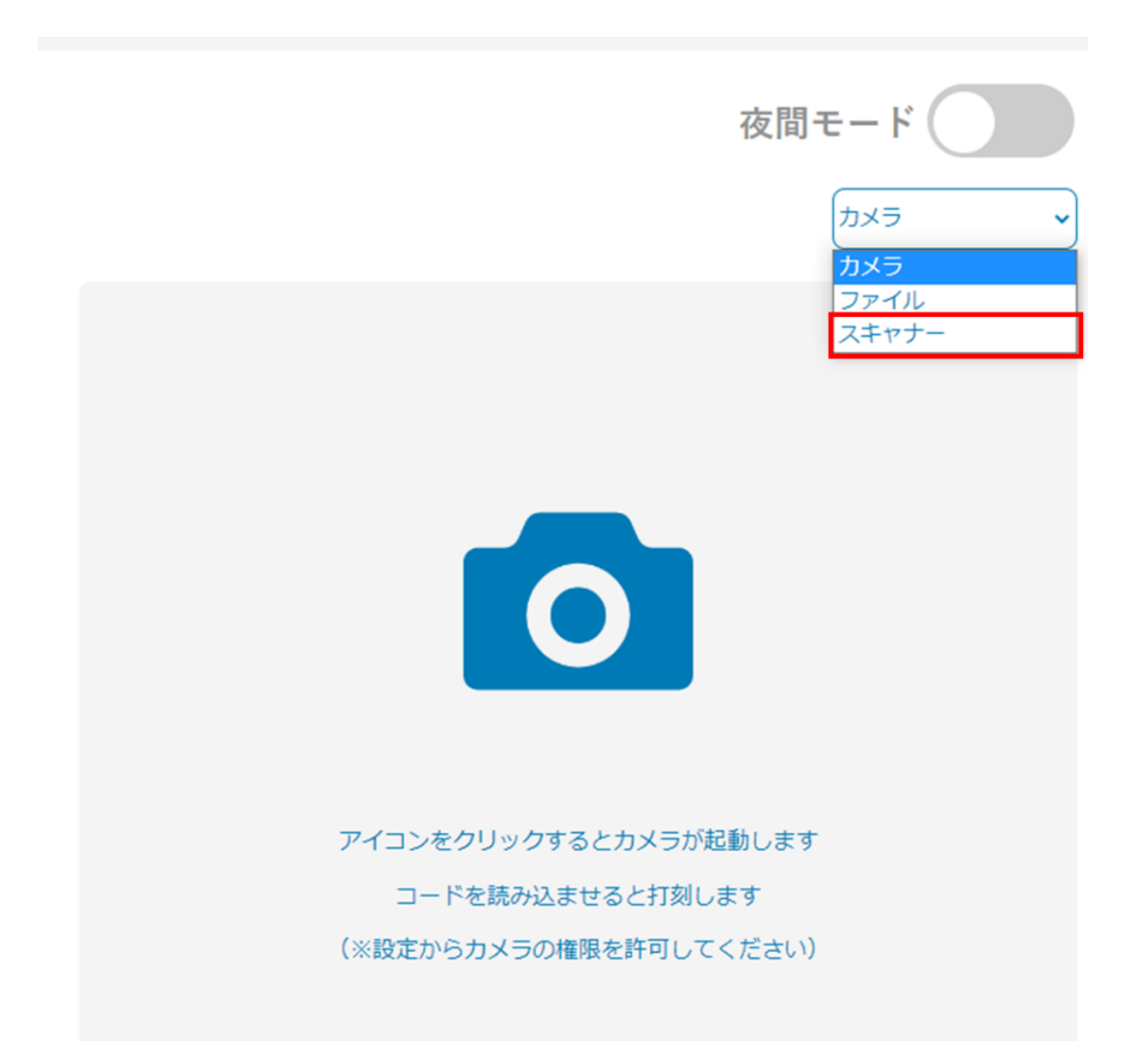

2.スキャナーのアイコンをクリックします。

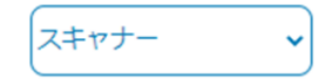

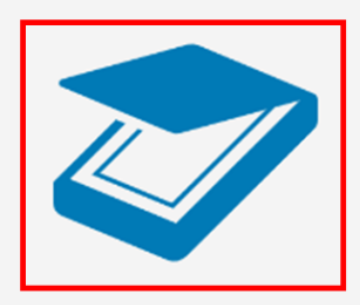

3.スキャナーにQRまたはバーコードを読み込ませると打刻が行われます。 (当日の1回目が出勤、2回目以降の打刻が退勤になります。) スキャナーは別途用意が必要です。 以下のようなスキャナーに読み込ませてください。

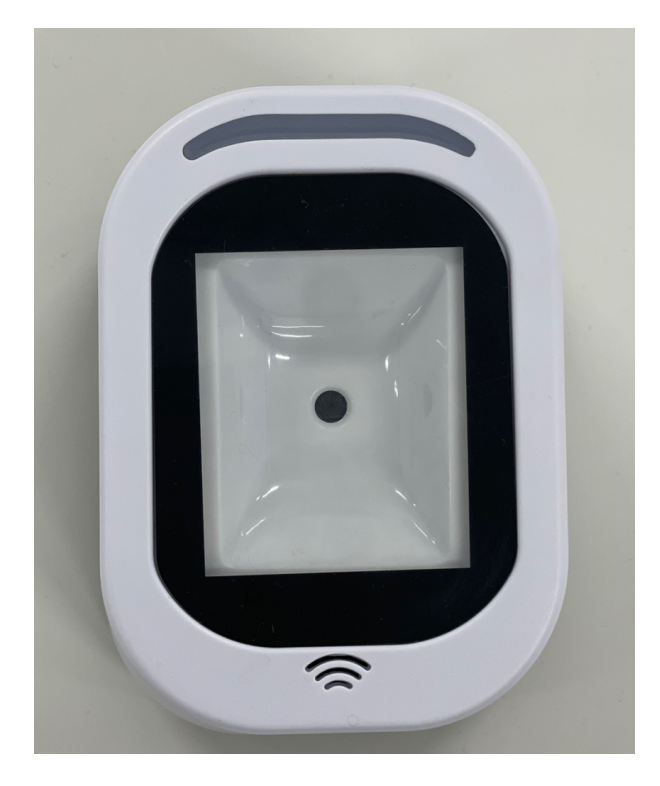

【夜勤モード】

夜勤モードをオンにすると、12:00~翌日11:59の24時間で出退勤打刻ができます。 通常モードでは、00:00~23:59が一日の出退勤打刻です。

1.「夜間モード」をオンにします。

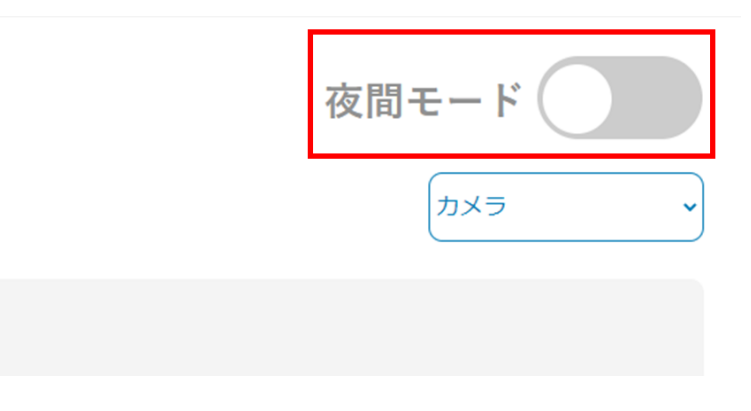

2.「夜勤モード」の画面が表示されます。

夜間モード <sup>カメラ</sup>

#### 打刻履歴(2023.05.18 11 : 49 : 07)

| 打刻時間             | 21318900 | 社員番号         | 名前      |
|------------------|----------|--------------|---------|
| 2023-05-11 13:13 | 出勤       | 2595         | 魷旗花子    |
| 2023-05-11 13:13 | 出勤       | 2642         | 勤怠利用者9  |
| 2023-05-11 13:13 | 出勤       | 200100000010 | 勤怠利用者12 |
| 2023-05-11 11:58 | 退勤       | 200100000010 | 動怠利用者12 |
| 2023-05-11 11:55 | 退勤       | 2642         | 動想利用者9  |
| 2023-05-11 11:55 | 出勁       | 2642         | 勤怠利用者9  |
| 2023-05-11 11:31 | 出勁       | 200100000010 | 動怠利用者12 |
| 2023-05-11 11:26 | 退勤       | 2595         | 統旗花子    |
| 2023-05-11 11:26 | 出動       | 2595         | 就旗花子    |
|                  |          |              |         |

0

アイコンをクリックするとカメラが起動します コードを読み込ませると打刻します (※設定からカメラの権限を許可してください)